## **Configure Matomo for Single Sign-On**

Configuring Matomo for single sign-on (SSO) enables administrators to manage users of Citrix Gateway service. Users can securely log on to Matomo by using the enterprise credentials.

## To configure Matomo for SSO by using SAML:

- 1. In a browser, type <u>https://matomo.org/start-30-day-free-analytics-trial/</u> and press **Enter**.
- 2. Enter your Matomo admin account credentials (**Your email address** and **Your website address**) and click **Start improving your websites now**.

| Your email address                                |                                                                                     |
|---------------------------------------------------|-------------------------------------------------------------------------------------|
|                                                   |                                                                                     |
| Y                                                 |                                                                                     |
| four website address                              |                                                                                     |
| Your Analytics subdomain                          | will be .matomo.cloud                                                               |
| By signing up for a fi                            | ee trial, I hereby accept the terms and conditions.                                 |
| Optional) I also acce                             | pt the Data Processing Agreement for GDPR compliance.                               |
| Your information will be information please const | used to create an account on our cloud service. For more<br>ult our privacy policy. |
|                                                   |                                                                                     |
| » St                                              | art improving your websites now                                                     |

3. In the dashboard page, click the settings icon in the top-right corner.

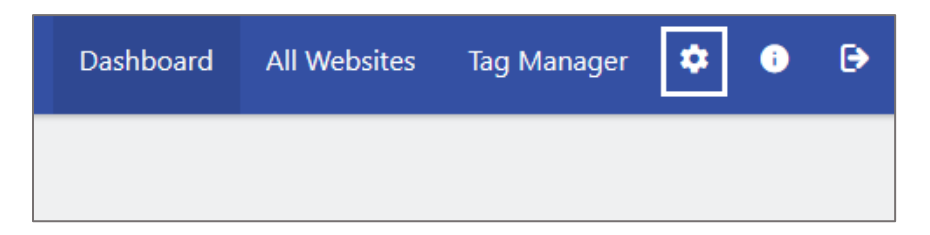

4. In the left pane, click **SAML**.

| 1 | Personal           |
|---|--------------------|
|   | Settings           |
|   | Email Reports      |
|   | Alerts             |
|   | System             |
|   | General settings   |
|   | Users              |
|   | SAML               |
|   | Mobile Messaging   |
|   | Search Performance |
|   |                    |

5. In the **Identity Provider Settings** section, click **Import values from IdP metadata** or enter the values for the following fields and click **SAVE**.

| Required<br>Information       | Description                                                                                                    |
|-------------------------------|----------------------------------------------------------------------------------------------------|
| Entity ID                     | IdP issuer URL                                                                                                    |
| Single Sign On Service<br>URL | IdP logon URL                                                                                                    |
| Single Log Out Service<br>URL | IdP logout URL                                                                                                    |
| X.509 Certificate             | Copy and paste the IdP certificate.<br><b>Note:</b> The IdP metadata is provided by Citrix and can be<br>accessed from the link below:<br><u>https://ssb4.mgmt.netscalergatewaydev.net/idp/saml/templa</u><br><u>tetest/<app id="">/idp metadata.xml</app></u> |

| Identity Provider Settings                                                      | Import values from IdP metadata                                                                               |
|---------------------------------------------------------------------------------|----------------------------------------------------------------------------------------------------|
| Entity ID<br>https://citrix.com/templatetest                                    | Identifier of the IdP entity. (must be a URI)                                                                 |
| Single Sign On Service Url<br>https://app.ssb4.netscalergatewaydev.net/ngs/temj | SSO endpoint info of the IdP. URL target of the IdP where the SP will send the Authentication Request.        |
| Single Log Out Service Url                                                      | SLO endpoint info of the IdP, URL target of the IdP<br>where the SP will send the Logout<br>Request/Response. |
| X.509 Certificate                                                               | Public x509 certificate of the IdP. ('X.509 certificate')                                                     |
|                                                                                 |                                                                                                    |
| SAVE                                                                            |                                                                                                    |

6. In the **Attribute Mapping Settings** section, enter the values for the following fields:

| Required<br>Information | Description  |
|-------------------------|--------------|
| Login (username)        | IdP username |
| Email                   | IdP email    |
| Alias                   | IdP alias    |

| Attribute Mapping Settings |                                                                                        |
|----------------------------|----------------------------------------------------------------------------------------|
| Login (username)           | Name of the attribute from the SAMLResponse sent by the IdP that contains the username |
| Email                      | Name of the attribute from the SAMLResponse sent by the IdP that contains the email    |
| Alias                      | Name of the attribute from the SAMLResponse sent by the IdP that contains the alias    |
| SAVE                       |                                                                                        |

7. Click SAVE.